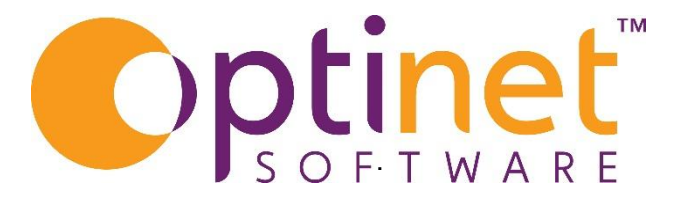

# Get the most out of

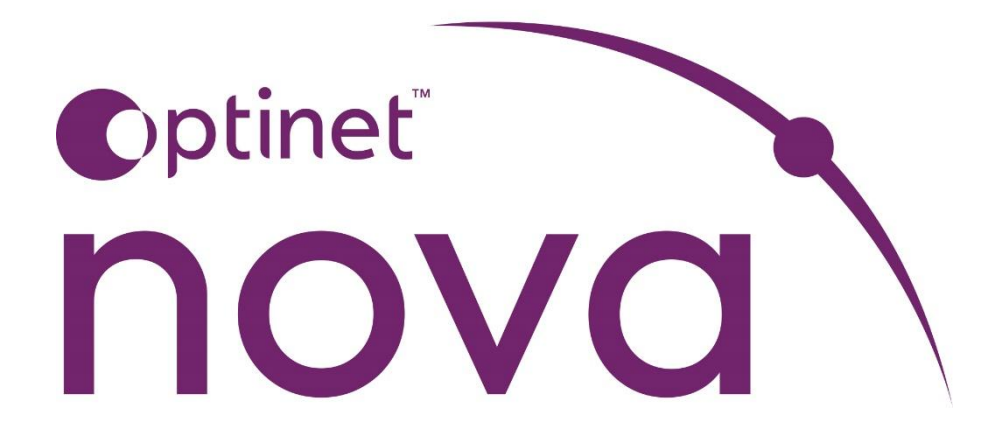

# Dispense User Guide

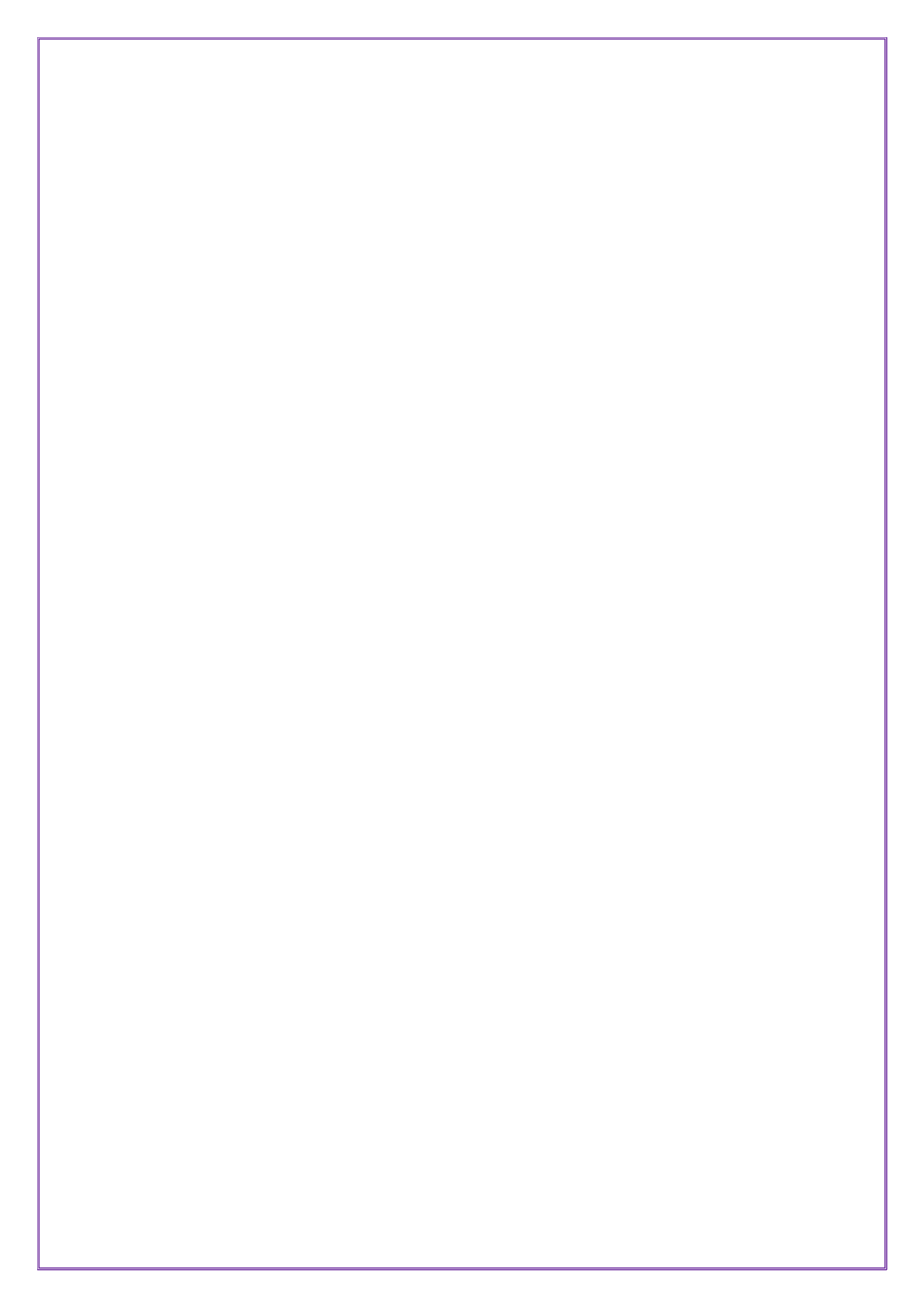

# Contents

| Dispense4                                                 |
|-----------------------------------------------------------|
| New Dispense6                                             |
| Selecting a Frame8                                        |
| Selecting Lenses9                                         |
| Selecting Sundries 11                                     |
| Selecting Fees                                            |
| Scanning a Barcode12                                      |
| Other Actions                                             |
| Add Voucher                                               |
| Apply Discount14                                          |
| Total discount                                            |
| Dispense Details                                          |
| Adding Measurements                                       |
| Deleting Items                                            |
| Take Deposit / Payment                                    |
| Confirm Dispense                                          |
| Summary                                                   |
| Dispense Details Menu <b>Error! Bookmark not defined.</b> |
| Copy Dispense                                             |

# Dispense

You can access the Dispense section of Nova by selecting the 'Dispense' menu option.

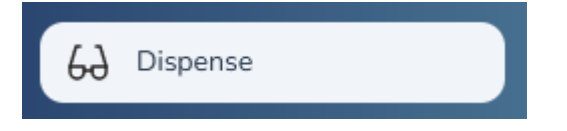

From here, you can view a list of recent dispenses that have been created, along with their status and a summary of the items and the value.

|        | Find a Patient     Q. Find a Dispense |                     |                        |                 |         |          |         |        |  |  |  |  |  |
|--------|---------------------------------------|---------------------|------------------------|-----------------|---------|----------|---------|--------|--|--|--|--|--|
| Recent | Dispenses                             |                     |                        |                 |         |          |         |        |  |  |  |  |  |
| ю      | PATIENT                               | DATE                | TYPE                   | NUMBER OF ITEMS | TOTAL   | PRIMENTS | BALANCE |        |  |  |  |  |  |
| 10     | Ms.Rachel.Shaw - #7277549             | 24/08/2023 11:42:01 | Dispense (Unconfirmed) | 0               | 60.00   | £0.00    | £0.00   | Open   |  |  |  |  |  |
| 9      | Mr. Joanne Marshall - #2141394        | 24/08/2023 11:41:33 | Dispense (Unconfirmed) | 0               | 60.03   | £0.00    | £0.00   | @ Open |  |  |  |  |  |
|        | Mr. Ian Saunders - #6039739           | 24/08/2023 10:25:42 | Dispense (Unconfirmed) | 3               | 6307.50 | £0.00    | £307.50 | @ Open |  |  |  |  |  |

You can view a recent dispense from the list by clicking the underlined patient's name.

# **Recent Dispenses**

 ID
 PATIENT

 10
 Ms Rachel Shaw - #7277549

Find Previous Dispense

You can search for a previous dispense by clicking the 'Find a Dispense' button.

# Q Find a Dispense

| Frar | nsaction #           | From                | То          |         | Branch      |  |  |  |
|------|----------------------|---------------------|-------------|---------|-------------|--|--|--|
|      |                      | 02/03/2024          | 02/04/2     | 024 🗖   | Worces 🗸    |  |  |  |
| #    | PX                   | DATE                | TYPE        | BALANCE | BRANCH      |  |  |  |
| 34   | Mrs Jenny<br>Smith   | 27/03/2024 Dispense | CONFIRMED   | £0.00   | Worcester 🗸 |  |  |  |
| 32   | Mrs Jenny<br>Smith   | 27/03/2024 Dispense | CANCELLED   | £192.36 | Worcester   |  |  |  |
| 17   | Mrs Jenny<br>Smith   | 26/03/2024 Dispense | UNCONFIRMED | £0.00   | Worcester   |  |  |  |
| 11   | Mrs Jenny<br>Smith   | 24/03/2024 Dispense | CANCELLED   | £33.00  | Worcester   |  |  |  |
| 4    | Ms Polly<br>Kettle   | 24/03/2024 Dispense | CONFIRMED   | £165.30 | Worcester   |  |  |  |
| 2    | Mrs Linden<br>Delves | 24/03/2024 Dispense | CONFIRMED   | £79.98  | Worcester   |  |  |  |

This displays a window where you can filter previous dispenses based on date or branch.

The branches listed will reflect your accessible branches.

You can change the dates by typing into the field or clicking the calendar icon.

 $\square$ 

This opens the date selector.

|      | -     |      |    |    |            |              |   |  |  |
|------|-------|------|----|----|------------|--------------|---|--|--|
| From |       |      |    |    | То         |              |   |  |  |
| 02/  | 03/2  | 2024 |    | •  | 0          | 02/04/2      |   |  |  |
| Marc | :h 20 | 24 - |    |    | $\uparrow$ | $\downarrow$ |   |  |  |
| Мо   | Tu    | We   | Th | Fr | Sa         | Su           |   |  |  |
| 26   | 27    | 28   | 29 | 1  | 2          | 3            |   |  |  |
| 4    | 5     | 6    | 7  | 8  | 9          | 10           | 1 |  |  |
| 11   | 12    | 13   | 14 | 15 | 16         | 17           |   |  |  |
| 18   | 19    | 20   | 21 | 22 | 23         | 24           |   |  |  |
| 25   | 26    | 27   | 28 | 29 | 30         | 31           |   |  |  |
| 1    | 2     | 3    | 4  | 5  | 6          | 7            |   |  |  |
| Cle  | ear   |      |    |    | То         | day          |   |  |  |

Click the tick icon to view your chosen dispense record.

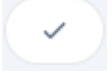

This will open the dispense you want to view.

# **New Dispense**

To create a new Dispense, first you must select a patient using the 'Find a Patient' button.

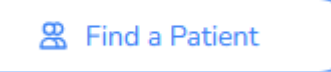

Enter the search criteria into the popup window.

| smith            |                | Q Lake Lizzieboroi V                                                      | 0   |
|------------------|----------------|---------------------------------------------------------------------------|-----|
| ✓ Select         | AS<br>#9401030 | <u>Ms Alex Smith (86)</u><br>phoebe.harrison@example.org<br>+446102170301 | NHS |
| Recalls: 0       |                |                                                                           |     |
| Last Examinatio  | n: Sight Exa   | m - 24/08/2023 - 11:54                                                    |     |
| Latest / Next Ap | pointment:     | No appts.                                                                 |     |
| Important Note   | s: 0           |                                                                           |     |

Click select to go to the patient's Dispense summary screen.

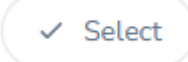

On the summary screen there are several options shown below.

| Dispense Summary for Miss Alex Kennedy                                                         |                                                     |
|------------------------------------------------------------------------------------------------|-----------------------------------------------------|
| Patient Account: CD<br>Patient Total Search: (250 (Basis 2578 / 5005) (Ton 50%) Rish Rish Rish | New Dispense Take Payment <u>8</u> Patient Account. |
| Parelign None / Levelty: None                                                                  | £0.00                                               |
| Active Dispenses No Active Dispenses Found                                                     |                                                     |
| No Dispenses Found                                                                             |                                                     |

Click New dispense to create a record.

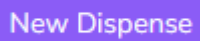

The summary is updated to include the empty dispense record we have just begun.

| Select Frames Select Spec Lanses Sele | nt Sundrive Select Pare | Scan Barcode   | Other Actions | 1          |          |            |                 |              |                  |  |  |
|---------------------------------------|-------------------------|----------------|---------------|------------|----------|------------|-----------------|--------------|------------------|--|--|
| Items                                 | Dispense                | Details 🔾      |               |            |          |            |                 |              |                  |  |  |
| No tems Found                         | Setect Par III          |                |               |            |          |            |                 |              |                  |  |  |
|                                       | Турн                    |                | Rx Searce     |            |          | ision Type |                 | PK .         | туре             |  |  |
|                                       | 100                     | ÷              |               |            | <u> </u> |            |                 |              |                  |  |  |
|                                       | Frame Details           |                |               |            |          |            |                 |              |                  |  |  |
|                                       | OII Px Own Frame        |                |               |            |          |            |                 |              |                  |  |  |
|                                       | Description             |                |               |            |          | Model      |                 |              |                  |  |  |
|                                       |                         |                |               |            |          |            |                 |              |                  |  |  |
|                                       | LTB                     | FFV            |               | Head width | Dihed    | kal.       | Pantascopic     | n -          | Pantascopic (mm) |  |  |
|                                       |                         |                |               |            |          |            |                 |              |                  |  |  |
|                                       | Lens Details            |                |               |            |          |            |                 |              |                  |  |  |
|                                       | Right                   |                |               |            | Left     |            |                 |              |                  |  |  |
| Payments                              | Belance                 | Virtual        |               |            |          | Bolance    | Virtual         |              |                  |  |  |
| No Payments Found                     | Dist PD                 | Inter PD       | Near PD       | Diameter   | Dist     | PD I       | inter PD        | Near PD      | Diameter         |  |  |
|                                       |                         |                |               |            |          |            |                 |              |                  |  |  |
|                                       | Front Curve             | Height         | Direction     | 8V0        | From     | t Curve I  | Height          | Direction    | 8V0              |  |  |
|                                       |                         |                |               | ~          |          |            |                 |              | ~                |  |  |
|                                       | Cara Innat              | Edge Thickness | Cantas Dicks  |            | Care 1   | locat d    | Crime Thickness | Cantra Thick |                  |  |  |

The action buttons displayed relate to the current pair being dispensed.

| Select Frames | Select Spec Lenses | Select Sundries | Select Fees | Scan Barcode | Other Actions |
|---------------|--------------------|-----------------|-------------|--------------|---------------|
|               |                    |                 |             |              |               |
|               |                    |                 |             |              |               |
|               |                    |                 |             |              |               |
|               |                    |                 |             |              |               |
|               |                    |                 |             |              |               |
|               |                    |                 |             |              |               |
|               |                    |                 |             |              |               |
|               |                    |                 |             |              |               |

### Selecting a Frame

You can add a frame by clicking 'Select Frames'

#### Select Frames

This opens a popup window where you can browse your frame stock.

| tock - Fran          | nes                 |               |                |     |       |               |                           |         |          |      |        |   |        |  |
|----------------------|---------------------|---------------|----------------|-----|-------|---------------|---------------------------|---------|----------|------|--------|---|--------|--|
| earch<br>Description | , code, model, barc | ode           | pplier<br>~    | Bra | nd M  | laterial<br>~ | Type Gend                 | er<br>v | ×        |      |        |   |        |  |
| BARCODE              | SUPPLIER            | BRAND         | DESCRIPTION    | QTY | PRICE | MODEL         | SIZE                      | COLOUR  | MATERIAL | TYPE | GENDER |   |        |  |
| 1                    | Coral Eyewear       | Earth Optical | Coral Akia     | 0   | 39.00 | Akia          | $54 \times 19 \times 145$ | Yellow  | Plastic  |      | Unisex | ~ | Select |  |
| 2                    | Coral Eyewear       | Earth Optical | Coral Akia     | 0   | 39.00 | Akia          | $54 \times 19 \times 145$ | Black   | Plastic  |      | Unisex | ~ | Select |  |
| 3                    | Coral Eyewear       | Earth Optical | Coral Akia     | 0   | 39.00 | Akia          | $54 \times 19 \times 145$ | Blue    | Plastic  |      | Unisex | ~ | Select |  |
| 4                    | Coral Eyewear       | Earth Optical | Coral Lockhart | 0   | 39.00 | Lockhart      | $53 \times 17 \times 140$ | Black   | Plastic  |      | Unisex | ~ | Select |  |
| 5                    | Coral Eyewear       | Earth Optical | Coral Lockhart | 0   | 39.00 | Lockhart      | $53 \times 17 \times 140$ | Grey    | Plastic  |      | Unisex | ~ | Select |  |
| 6                    | Coral Eyewear       | Earth Optical | Coral Lockhart | 0   | 39.00 | Lockhart      | $53 \times 17 \times 140$ | Red     | Plastic  |      | Unisex | ~ | Select |  |
|                      | Coral Evewear       | Earth Optical | Coral Lockhart | 0   | 39.00 | Lockhart      | 53 x 17 x 140             | Orange  | Plastic  |      | Unisex | - | Select |  |

You can search by Description, Code, Model and Barcode. You can also filter the list by using the drop-down lists.

Frame variations are displayed so you can see the colours and sizes that are available.

Click 'Select' on the frame you want to Dispense.

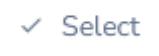

The items list on the Dispense is now updated to show the selected Frame.

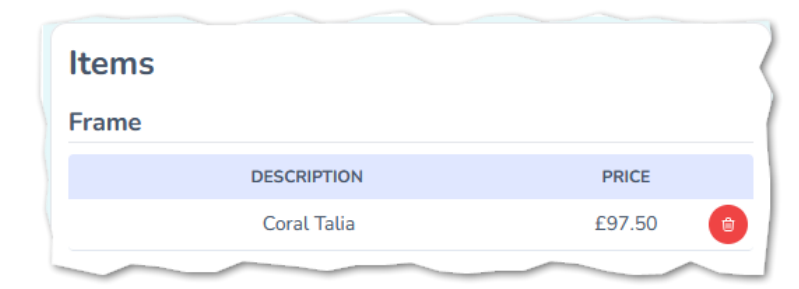

The balance at the top of the page is also updated to reflect the outstanding amount to be paid.

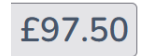

# Selecting Lenses

To add lenses to the dispense, click 'Select Spec Lenses'

#### Select Spec Lenses

This presents another popup window that allows you to search and filter your lens catalogue.

| × Bar     | *          |             |               |        | R | ange Ch | eck Is C | N     | J      |         |     |       |     |    | 🗸 Seli | ect |
|-----------|------------|-------------|---------------|--------|---|---------|----------|-------|--------|---------|-----|-------|-----|----|--------|-----|
| Supplier  |            | ~           | Lens Code.    |        |   |         | Des      | cript | ion    |         |     | Т     | ype |    |        | ~   |
| Index Fro | m          | ~           | Index To      |        |   | ×       | Mat      | erial |        |         | ~   |       |     |    |        |     |
| SUPPLIER  | CODE       | DE          | SCRIPTION     |        |   | VISION  | TYPE     | МА    | TERIAL | INDEX   | мах | PRICE |     |    |        | ^   |
| Seiko     | 15C6       | 1.50 /      | S Curved BC   | 6      |   | Single  | Vision   | Р     | lastic | 1.50    | 0.  | 00    | R   | в  | L      |     |
| Seiko     | 15C8       | 1.50 /      | S Curved BC   | 8      |   | Single  | Vision   | Р     | lastic | 1.50    | 0.  | 00    | R   | в  | L      |     |
| Seiko     | 5PB6       | 1.50 AS Cu  | rved Pol Brov | vn BC6 |   | Single  | Vision   | Р     | lastic | 1.50    | 0.  | 00    | R   | В  | L      |     |
| Seiko     | 5PB8       | 1.50 AS Cu  | rved Pol Brov | vn BC8 |   | Single  | Vision   | Р     | lastic | 1.50    | 0.  | 00    | R   | в  | L      |     |
| Seiko     | 5PN6       | 1.50 AS Cu  | rved Pol Gree | n BC6  |   | Single  | Vision   | Р     | lastic | 1.50    | 0.  | 00    | R   | в  | L      |     |
| Seiko     | 5PN8       | 1.50 AS Cu  | rved Pol Gree | n BC8  |   | Single  | Vision   | Р     | lastic | 1.50    | 0.  | 00    | R   | в  | L      | v   |
| Showing 1 | to 20 of 1 | 958 results | ۲ ا           | 2      | 3 | 4       | 5        | 6     | 7      | 8       | 9   | 10    |     | 97 | 98     | >   |
| Right     |            | upplier     |               |        |   | ×       | Left     |       | Left S | upplier |     |       |     |    |        | ¥   |
|           | Right Le   |             |               |        |   |         |          |       | Left L | ens     |     |       |     |    |        |     |
| Coat 1    |            |             | ~             |        |   |         | Coat     | 1     |        |         |     |       | Ý   |    |        |     |
| Coat 2    |            |             | ~             |        |   |         | Coat     | 2     |        |         |     |       | ×   |    |        |     |
| Tint      |            |             | ~             |        |   |         | Tint     |       |        |         |     |       | ~   |    |        |     |

You can search by Supplier, Vision type, Refractive Index, Product Material in addition to Lens Code or Lens Description.

The options available to you in the drop down lists are filtered by the contents of the catalogue. For example, if you only have Plastic lenses in your catalogue, only Plastic will be presented in the list.

| Material | ~ |
|----------|---|
| Material |   |
| Plastic  | c |
|          |   |

This also applies to Index and Supplier.

Changes to the filters will update the list in real-time.

| Seiko    |       | ~       | Lens Code     |             | brilliance |       |           | Progressive | ~ |
|----------|-------|---------|---------------|-------------|------------|-------|-----------|-------------|---|
| 1.74     |       | ~       | 1.74          | ~           | Plastic    |       | ~         |             |   |
| SUPPLIER | CODE  | D       | ESCRIPTION    | VISION TYPE | MATERIAL   | INDEX | MAX PRICE |             | ^ |
| Seiko    | BR4W0 | BRILLIA | NCE 1.74 10mm | Progressive | Plastic    | 1.74  | 330.13    | RB          | L |

To select a lens, you can click either, Right, Both, or Left using the button within the table.

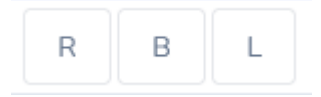

This populates the lower half of the screen with your selection.

| Right | Seiko                | 80     | ~ | Left | Seiko                | 80     | ~ |
|-------|----------------------|--------|---|------|----------------------|--------|---|
|       | BRILLIANCE 1.74 10mm | 330.13 |   |      | BRILLIANCE 1.74 10mm | 330.13 |   |

Once you have selected lenses, the Coats and Tints for that lens are available for selection.

| Right  | Seiko                   | 80     | ~ |
|--------|-------------------------|--------|---|
|        | BRILLIANCE 1.74 10mm    | 330.13 |   |
| Coat 1 | ~                       |        |   |
| Coat 2 |                         |        |   |
|        | SRC With Inner UV       |        |   |
| Tint   | SRB With Inner UV       |        |   |
|        | Super Resistant Coating |        |   |
| ound   | Super Resistant Blue    |        |   |

Selecting the required coating in the list will update the price.

| SRC With Inner UV | ~                 | 5.00                |                          |
|-------------------|-------------------|---------------------|--------------------------|
|                   | SRC With Inner UV | SRC With Inner UV V | SRC With Inner UV v 5.00 |

Making changes to the Right lens price and tabbing out of the field, will update the left lens price, if the left lens price has yet to be entered.

One you are happy with your selection, click 'Select' at the top of the screen to add the Lenses and Coating to the Dispense.

Select

| The | list of | items | and th | ne balar | nce are | updated | to r | eflect | the ch | anges. |
|-----|---------|-------|--------|----------|---------|---------|------|--------|--------|--------|
|     |         |       |        |          |         |         |      |        |        |        |

| Items     |                                  |                    |         |
|-----------|----------------------------------|--------------------|---------|
| Frame     |                                  |                    |         |
|           | DESCRIPTION                      | DATE TIME          | PRICE   |
|           | 0MK4054 52 3105 *                | 04/06/2024 - 11:54 | £57.32  |
| Right Eye |                                  |                    |         |
|           | DESCRIPTION                      | DATE TIME          | PRICE   |
|           | 28 Flat Top 1.59 * - <i>Lens</i> | 04/06/2024 - 11:55 | £175.00 |
| Left Eye  |                                  |                    |         |
|           | DESCRIPTION                      | DATE TIME          | PRICE   |
|           | 28 Flat Top 1.59 * - <i>Lens</i> | 04/06/2024 - 11:55 | £175.00 |

# **Selecting Sundries**

You can include sundry items to add to your dispense by clicking 'Select Sundries'.

#### Select Sundries

In the popup window that appears you can search your sundry items by entering a description.

| Stock - Sundries 8        | & Fees          |     |         |             |       |        |         |       |              |          |
|---------------------------|-----------------|-----|---------|-------------|-------|--------|---------|-------|--------------|----------|
| Description               |                 |     |         |             |       |        |         |       |              |          |
|                           |                 |     |         |             |       |        |         |       |              |          |
|                           |                 |     |         |             |       |        |         |       |              |          |
| DESCRIPTION BRAND         | SUPPLIER BRANCH | QTY | BARCODE | SALES GROUP | COST  | RETAIL | FORMULA | SHELF | DISPLAY ONLY |          |
| Lens<br>Cleaning<br>Cloth | New<br>Jeremy   | 0   | 28      | Sundries    | £0.00 | £2.50  |         |       |              | ✓ Select |

Click the 'Select' button next to the item you want to add to your dispense.

✓ Select

The Items and Balance will be updated accordingly.

### Selecting Fees

You can include Fee items to add to your dispense by clicking 'Select Fees'.

Select Fees

In the popup window that appears you can search your fee items by entering a description.

| Stock - Sundries & Fe | es            |     |         |             |       |        |         |       |              |        | ×   |
|-----------------------|---------------|-----|---------|-------------|-------|--------|---------|-------|--------------|--------|-----|
| Description           |               |     |         |             |       |        |         |       |              |        |     |
| DESCRIPTION BRAND SUP | PLIER BRANCH  | QTY | BARCODE | SALES GROUP | COST  | RETAIL | FORMULA | SHELF | DISPLAY ONLY |        |     |
| Glazing Fee           | New<br>Jeremy | 0   | 27      | Fees        | £0.00 | £12.00 |         |       |              | ✓ Sele | ect |

Click the 'Select' button next to the item you want to add to your dispense.

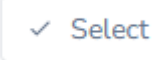

The Items and Balance will be updated accordingly.

# Scanning a Barcode

To scan the barcode of an item, click the 'Scan Barcode' button.

#### Scan Barcode

This opens a dialog window that will accept a barcode, either typed manually or scanned by a barcode reader.

| Scan or enter a barcode | × |
|-------------------------|---|
|                         |   |
| ✓ Accept                |   |

Click Accept to add the item to the Dispense.

If an invalid barcode is entered, a notification is displayed at the top right of the screen.

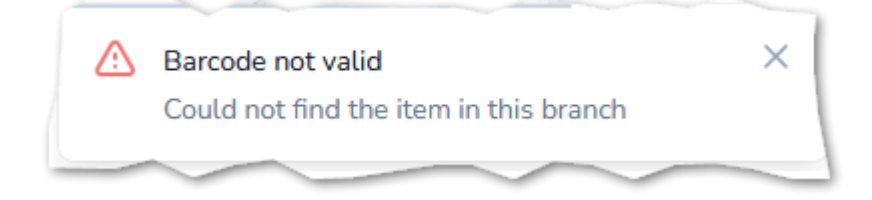

## Other Actions

The other Actions menu contains less frequently used options that relate to a dispense. Depending on the status of the dispense there will be different menu options available here. They are as below:

|               |                  |              | Other Actions : |   |
|---------------|------------------|--------------|-----------------|---|
| Options on an | Other Actions :  | Options on a |                 |   |
| Unconfirmed   | Apply Discount   | Confirmed    | Credit / Refund |   |
| Dispense      | Void             | Dispense     | Create Order    | ( |
|               |                  |              | Copy Dispense   |   |
|               | Confirm Dispense |              | Remake          | 0 |
|               | Copy Dispense    |              | Reglaze         | 2 |
|               | Delete Dispense  |              | Discount (%) *  |   |
|               |                  |              |                 |   |

## Add Voucher

Select Add Voucher from the Other Actions menu to include an optical voucher on the dispense.

| NHS Test                                | ^   |
|-----------------------------------------|-----|
| Domiciliary 1                           |     |
| Domiciliary 2                           |     |
| Voucher A                               |     |
| Voucher B                               |     |
| Voucher C                               |     |
| Voucher D                               |     |
| Voucher E                               |     |
| Voucher F                               |     |
| Voucher G                               | ~   |
|                                         |     |
| n+cuck for Shift+cuck) for multi-select | DOM |
|                                         |     |

Select your voucher from the list and click 'Select'

Added Vouchers appear within the Payments section of the dispense.

| ayments |                |                    |        |
|---------|----------------|--------------------|--------|
|         | PAYMENT METHOD | DATE TIME          | PRICE  |
|         | NHS Test *     | 04/06/2024 - 11:59 | £23.14 |

The balance is reduced accordingly.

# Apply Discount

There are two options available for applying discounts. Line Discount and Total Discount. Discount templates can be created in settings. See the <u>Discounts</u> section of settings

| × Clo | ise                |                | Apply Dis | count         |            | 🗸 Save           |
|-------|--------------------|----------------|-----------|---------------|------------|------------------|
|       | DESCRIPTION        | PRICE          | DISCOUNT  | TOTAL         | PERCENTAGE |                  |
|       | ITEM               | £12.00         | £0.00     | £12.00        | 0% Off     | ✓ View           |
|       | NHS ST             | £23.75         | £0.00     | £23.75        | 0% Off     | View             |
|       | Solution           | £23.00         | £0.00     | £23.00        | 0% Off     | View             |
|       | 0MK4054 52 3105    | £57.32         | £0.00     | £57.32        | 0% Off     | View             |
|       | DESCRIPTION        | AM             | OUNT      | ne Discount   | A          | mount            |
|       | No Discounts Found |                |           |               | <b>~</b> ] | Apply            |
|       |                    |                | То        | tal Discount  | A          | mount            |
|       |                    |                |           |               | <b>~</b> ] | Apply            |
| ltem  | Total : £466.07    | Discount Total | :£0.00    | Payments Tota | L:£23.14 E | alance : £442.93 |

#### Line Discount

A line discount applies to an individual item on the Dispense.

To apply a discount, select the item you want to apply a discount to by suing the checkbox on the left hand side.

|  | Glazing Fee | 12.00 | 12.00 | 0% Off 🔳 |
|--|-------------|-------|-------|----------|
|--|-------------|-------|-------|----------|

Select the type of Discount you want to apply to the item.

| Line Discount     |   |
|-------------------|---|
|                   | ~ |
|                   |   |
| Discount (£)      |   |
| Discount (%)      |   |
| Sale (£10 Off)    |   |
| Loyalty (20% Off) |   |
| Eyeplan (30% Off) |   |
| Credit            |   |

The options available are dependent on your settings and user permissions but will contain something similar to the above list.

You can discount an absolute value '(£)'

| Line Discount             |      | Amount |  |
|---------------------------|------|--------|--|
| Discount (£)              | ~    | 0.00   |  |
| Or a naroantara valua ((0 | / \' |        |  |

Or a percentage value '(%)'.

| Line Discount |   | Amount |
|---------------|---|--------|
| Discount (%)  | ~ | 0.00   |

For both of these options, you must enter a number into the Amount field to correspond to the discount amount or percentage.

Fixed values are also available.

| Line Discount  | Amount |       |
|----------------|--------|-------|
| Sale (£10 Off) | ~      | 10.00 |

When choosing a fixed value discount, the amount field is greyed and cannot be entered manually.

To apply the discount, click the apply button related to the Line discount.

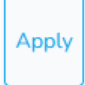

Once the discount is applied, the item line is updated to reflect the new price.

| DESCRIPTION | PRICE  | DISCOUNT | TOTAL | PERCENTAGE |        |
|-------------|--------|----------|-------|------------|--------|
| ITEM        | £12.00 | £2.40    | £9.60 | 20% Off    | 🗸 View |
|             |        |          |       |            |        |

You Click the "View" menu to see details of the discount applied to each line.

View

| DESCRIPTION  | AMOUNT |        |
|--------------|--------|--------|
| Discount (%) | £2.40  | 0      |
|              |        | $\sim$ |

You can remove a discount by clicking the red bin icon.

Multiple line discounts be applied to each item, but the sale price will not go below zero.

#### Total discount

A total discount applies to all of the items on the Dispense.

They operate in a similar manner to <u>Line discounts</u> but there is no need to select an item when applying a Total discount.

| Total Discount |   | Amount |       |
|----------------|---|--------|-------|
| Discount (%)   | ~ | 20     | Apply |

Total discounts applied to items where a line discount has already been applied will apply a cumulative discount, i.e. a total percentage discount will be applied to any existing discounted prices.

For example, the Glazing fee in the image below has a fixed £10 off, then an additional 20% off as part of a total discount.

| DESCRIPTION     | PRICE  | DISCOUNT | TOTAL  | PERCENTAGE |        |
|-----------------|--------|----------|--------|------------|--------|
| ITEM            | £12.00 | £2.40    | £9.60  | 20% Off    | View   |
| NHS ST          | £23.75 | £0.00    | £23.75 | 0% Off     | View   |
| Solution        | £23.00 | £4.60    | £18.40 | 20% Off    | View   |
| 0MK4054 52 3105 | £57.32 | £11.46   | £45.86 | 20% Off    | ✓ View |
|                 |        |          |        |            |        |

The details of the applied discounts can be viewed by clicking the "View" menu.

View

The 20% off for the total discount is calculated on the already discounted price.

| DESCRIPTION  | AMOUNT | ( |
|--------------|--------|---|
| Discount (%) | £11.46 | 0 |
| Discount (%) | £9.17  | 0 |
|              |        |   |

Click 'Save' to apply your discount to a dispense.

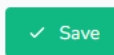

The applied discounts are now visible on the dispense under each item.

| Frame     |                        |         |   |
|-----------|------------------------|---------|---|
|           | DESCRIPTION            | PRICE   |   |
|           | Coral Talia            | £97.50  |   |
|           | Discount (%)           | £-19.50 |   |
| Right Eye |                        |         |   |
|           | DESCRIPTION            | PRICE   |   |
| BRILL     | IANCE 1.74 10mm - Lens | £330.13 |   |
|           | Discount (%)           | £-66.03 |   |
| SRC       | With Inner UV - Coat 1 | £5.00   | 6 |
|           | Discount (%)           | £-1.00  |   |

### **Dispense Details**

In the details section, you can select a prescription to be assigned to your dispense.

| Dispense    | Details 💬 |      |          |     |         |   |
|-------------|-----------|------|----------|-----|---------|---|
| Select Rx 🔳 |           |      |          |     |         | ( |
| Туре        | Rx So     | irce | Vision T | ype | Rx Type |   |
| Full        | × )       |      | × ]      | ~   |         | ~ |
|             |           |      |          |     |         |   |

Select the Rx Source for your dispense.

| Rx Source  |   |
|------------|---|
| Outside    | ~ |
| Exam       |   |
| Outside    |   |
| Compromise |   |
|            |   |

This will be pre-populated as 'Exam' if the patient has a recent examination with a refraction. Select the vision type for the dispense you are creating.

Depending on the vision type you have selected, the Rx Type is updated and is available for selection.

| vision type   |  |              |
|---------------|--|--------------|
| ~             |  | Rx Type      |
|               |  | ~            |
| Single Vision |  |              |
| Progressive   |  | Distance     |
| Bifocal       |  | Intermediate |
| Degressive    |  | Near         |
| Varifocal     |  | ~            |

# Adding Measurements

| Px Own                        | Frame    |           |            |             |                   |                     |                  |  |
|-------------------------------|----------|-----------|------------|-------------|-------------------|---------------------|------------------|--|
| Description<br>Coral Lockhart |          |           | Colour     | Model       | Model             |                     |                  |  |
|                               |          |           | Black      |             | Lockhart          |                     |                  |  |
| TB                            | FFV      |           | Head width | Dihedral    | Pantas            | copic (°)           | Pantascopic (mm) |  |
| ns Details<br>Naht            |          |           |            | Left        |                   |                     |                  |  |
| - Dalance                     | o Nirtus |           |            | Balanc      | va 🕥 Mietura      |                     |                  |  |
| Dist PD                       | Inter PD | Near PD   | Diameter   | Dist PD     | Inter PD          | Near PD             | Diameter         |  |
| Front Curve                   | Height   | Direction | BVD        | Front Curve | Height            | Direction           | BVD              |  |
|                               |          |           | ×          |             |                   |                     |                  |  |
| Seg. Inset                    | Edge     | Centre    |            | Seg. Inset  | Edge<br>Thickness | Centre<br>Thickness |                  |  |

Enter the required measurements for the frame and lenses.

Toggling the Px Own Frame option, enables you to enter the Description, Colour and Model of the patient's frame.

Entering a PD value for the right eye that is 40 or above, will cause it to be split equally and populate the left value.

You can also add any notes relating to the pair and assign a required by date. These items are posted to the order once it is created from the dispense.

| Notes | Required by |     |
|-------|-------------|-----|
|       | 18/06/2024  |     |
|       | +2 +5 +7    | +10 |
|       | Tray Number | 1   |
|       |             |     |
|       |             |     |

#### **Deleting Items**

Items can only be removed from an unconfirmed Dispense.

To remove an item from a dispense, use the "Other Actions" > "Void". Then click the Trash Can next to the item you want to remove.

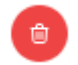

(Items to the left of the screen and payments to the right)

# Take Deposit / Payment

You can take a payment for all pairs you are dispensing for the patient, or for their family. Click 'Take Payment' to begin.

Take a Payment

The total amount is displayed as 'Balance left to pay'.

First choose a payment method from the options displayed.

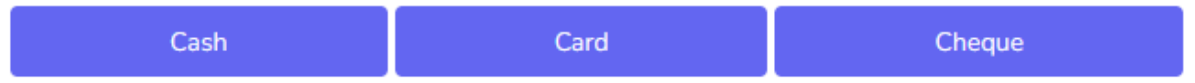

For the amount, you can choose from preset amounts, deposit or exact balance.

Selecting Deposit will apply a 50% amount for you.

You can also enter an amount manually.

| Take Deposit                                                                                                    |                       | ×      |
|----------------------------------------------------------------------------------------------------|-----------------------|--------|
| Patient Account: £ 0.00                                                                                                    |                       |        |
| Balance left to pay: £ 39.00                                                                                                    |                       |        |
| Cash                                                                                                    | Card                  | Cheque |
| £5 £10 £20                                                                                                    | Deposit Exact Balance |        |
| O     O     O |                       | Pay    |

Click '**Pay**' to add the payment to your dispense.

The payment will appear within the Payments section of the dispense.

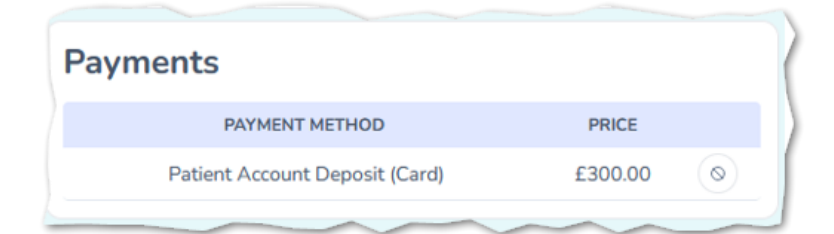

Payments taken on dispenses are added into the Patient's account. Once the dispense is confirmed, the payment is allocated for VAT purposes.

This process makes it simpler to apply changes to the dispense without having to process a refund.

The symbol against the payment denotes that it cannot be deleted.

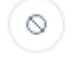

Changes to Patient account payments must be processed via the Patient Account section of the Till.

## **Confirm Dispense**

You can confirm a dispense using the Other Actions menu within the pair you are dispensing.

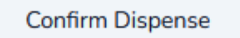

Once you choose to confirm the dispense, several things are updated:

- The items cannot be changed.
- The title of the dispense changes to reflect the status update.
- The Payments section reflects the status of the deposit. It is now applied to the dispense.

| PAYMENT METHOD                            | DATE TIME          | PRICE   |
|-------------------------------------------|--------------------|---------|
| Patient Account Spend (Deposit Applied) * | 04/06/2024 - 15:26 | £153.66 |
| Cash *                                    | 04/06/2024 - 15:27 | £153.66 |

• The menu of actions is updated and no further items can be applied.

#### Other Actions...

• Create Order option becomes available.

#### Create Order

Clicking 'Create Order' creates an order record based on the Dispense items. For more details about Orders, see the Orders section.

# Copy Dispense

The copy option will copy the whole dispense, including the items and measurements.

If there are any items on the copied dispense which are not required, then click on "**Other Actions**" > "**Void**" and then select the items you want to delete.

## **Delete Dispense**

It is only possible to delete a dispense **before** it is Confirmed.

# Summary

At the bottom of the screen is a list of all the patients' previous dispenses, including dates and values.

| All Dispenses |                     |                                                    |                      |                 |          |                                |                                              |                                                                                                    |  |
|---------------|---------------------|----------------------------------------------------|----------------------|-----------------|----------|--------------------------------|----------------------------------------------|----------------------------------------------------------------------------------------------------|--|
| ID            | DATE                | TYPE                                               | CURRENT ORDER STATUS | NUMBER OF ITEMS | TOTAL    | BALANCE                        | RX                                           |                                                                                                    |  |
| 32            | 04/06/2024 15:25:19 | Dispense CONFIRMED                                 | Created              | З               | £307.32  | 2 £0.00                        | R: Plano                                     | Show     Show     Sho |  |
| 52            | 04,00,2024 10.20.10 | Dispense Commines                                  |                      |                 |          |                                | L: Plano                                     |                                                                                                    |  |
| 31            | 04/06/2024 11:53:28 | 53:28 Dispense CONFIRMED No order                  | No order created     | 6               | £0.00    | £0.00                          | <b>R:</b> -0.75 / -0.25 × 90.00   Add: +2.00 | Show                                                                                                    |  |
| 51            | 04/00/2024 11:00:20 |                                                    | No order created     | Ū               |          |                                | L: +0.75 / -0.75 × 90.00   Add: +2.00        |                                                                                                    |  |
| 20            | 24/05/2024 15:10:00 | V2024 15:19:00 Dispense CONFIRMED No order created | 2                    | £381.00 £0      | 00 £0.00 | <b>R:</b> -0.50 / -0.50 × 0.40 | ⊚ Show                                       |                                                                                                    |  |
| 28            | 24/05/2024 15:15:00 |                                                    | 5                    |                 |          | L: -0.50 / -0.50 × 0.40        |                                              |                                                                                                    |  |